## Avaliação sumativa do 3.º período

Exmo.\a Encarregado\a de Educação

Caro\a aluno\a

As medidas de contingência provocadas pela pandemia da Covid-19 provocaram alterações significativas na forma de funcionamento das nossas escolas e na forma como estávamos habituadas a comunicar.

Apesar da evolução do contexto que vivemos, agora em estado de alerta, continuamos a viver um período em que temos de concretizar a nossa missão condicionados ao distanciamento físico e social. Por essa razão, continuamos obrigados a manter as alterações ao modo como nos relacionamos, justificadas pela obrigação cívica de protegermos a nossa comunidade.

Assim, o modo de comunicação da avaliação sumativa do 3.º período aos alunos e respetivos Encarregados de Educação será, preferencialmente, através da plataforma GIAE Online, a partir das **18:00 horas do dia 2 de julho de 2020**.

## Acesso passo-a-passo

**1.** Aceder à página do agrupamento em **https://www.avepb.pt/portal/** ou diretamente em **http://giae.avepb.pt/** 

2. Entrar em "GIAE Online" na página do Agrupamento, clicando na imagem

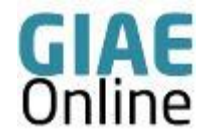

**3.** Do lado direito do monitor, aparece a seguinte imagem. É o local onde se faz a autenticação.

| AUTENTICAÇÃO                             |
|------------------------------------------|
| ÁREA RESERVADA                           |
| AGRUPAMENTO DE ESCOLAS DE PONTE DA BARCA |
|                                          |
| Utilizador / Nº Cartão                   |
| Palavra-passe                            |
| Recuperar Palavra-passe Entrar           |

**4.** Os encarregados de educação que já possuem credenciais de acesso, utilizam o utilizador e palavra-passe habituais.

5. Quem não possuir credenciais de acesso, faz a autenticação utilizando as seguintes credenciais:

Utilizador: número do estudante. Consta do cartão de estudante (exemplo: a1234).

**Palavra-passe**: Data de nascimento do estudante no formato dia, mês, ano (exemplo: 01082012).

Depois de aceder ser-lhe-á pedido para alterar a palavra-passe. Defina uma nova palavra-passe, registe-a num papel e guarde-a em lugar seguro.

6. Em caso de dificuldade no acesso ou esquecimento da palavra passe deve expor a situação para um dos seguintes endereços: coordenadortecnico@avepb.pt ou
550antoniogalvao@avepb.pt.

7. No menu do lado esquerdo, aceda a "Meu Menu" clicando no sinal +.

| net <b>GIAE</b> |  |
|-----------------|--|
| Início          |  |
| Meu Menu        |  |
| Refeições       |  |
| Escola          |  |
|                 |  |
|                 |  |

8. Entre na opção Avaliações.

|            | - |
|------------|---|
| Cartão     |   |
| Avaliações |   |
| Turma      |   |

**9.** Aqui pode visualizar a avaliação do seu educando e descarregar o Registo de Avaliação, através da hiperligação que se encontra no final da página.

| 0 | Descrição                                   |
|---|---------------------------------------------|
|   | Ficha Informativa [ 56<br>Ficha Informativa |
|   |                                             |

Reconhecendo que esta alteração acarreta dificuldades para muitos alunos e encarregados de educação, não poderíamos deixar de Vos transmitir uma palavra amiga de solidariedade, de reconhecimento por toda a Vossa colaboração, imprescindível para que Escola continue.

Por fim, uma palavra de incentivo a todos os alunos e seus encarregados de educação. Avizinhamse tempos difíceis, mas também de oportunidades, e com a colaboração de todos conseguiremos ultrapassar este enorme desafio e pôr em marcha a "Escola Em Casa".

Os nossos melhores cumprimentos e ao Vosso dispor para qualquer esclarecimento,

Carlos Alberto Louro Diretor AE Ponte da Barca